## Fluxo do Cadastro de Incentivador Cultural

 Para realizar o Cadastro como Incentivador Cultural Estadual – ICMS, entrar no link do sistema (www.sic.cultura.pr.gov.br), clicar em É Agente... Cadastrese

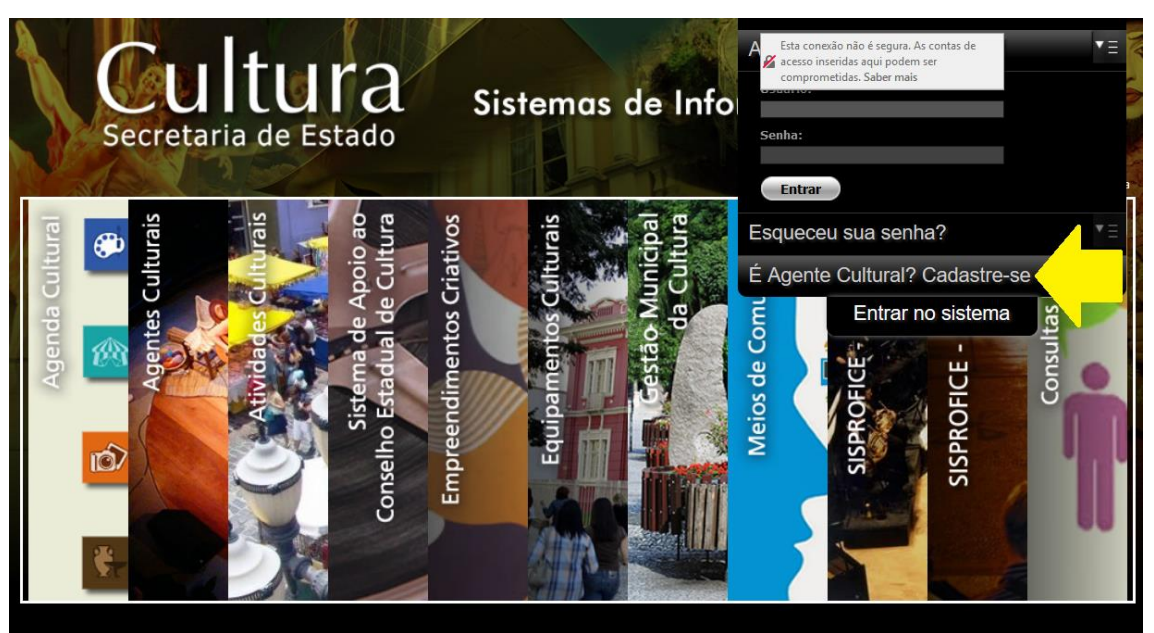

2. O sistema direciona para uma tela de pré-cadastro, onde serão solicitadas informações mínimas para o pré-cadastro.

| Cultura<br>Secretaria de Estado                            | Entrar no sistema<br>Sistemas de Informação da Cultura |
|------------------------------------------------------------|--------------------------------------------------------|
| Cadastro de Incentivador Cultural                          |                                                        |
| Informe seu CNPJ para iniciar o cadastro<br>Avançar        |                                                        |
| Informe seu CNPJ no campo acima e verifique se você já é u | m Agente Cultural.                                     |
|                                                            | Voltar para página inicial                             |
|                                                            |                                                        |
|                                                            |                                                        |
|                                                            |                                                        |
|                                                            |                                                        |
|                                                            |                                                        |
|                                                            |                                                        |

3. Em seguida o sistema confirma a inscrição no pré-cadastro e categoriza o agente como "Incentivador Cultural Estadual – ICMS"

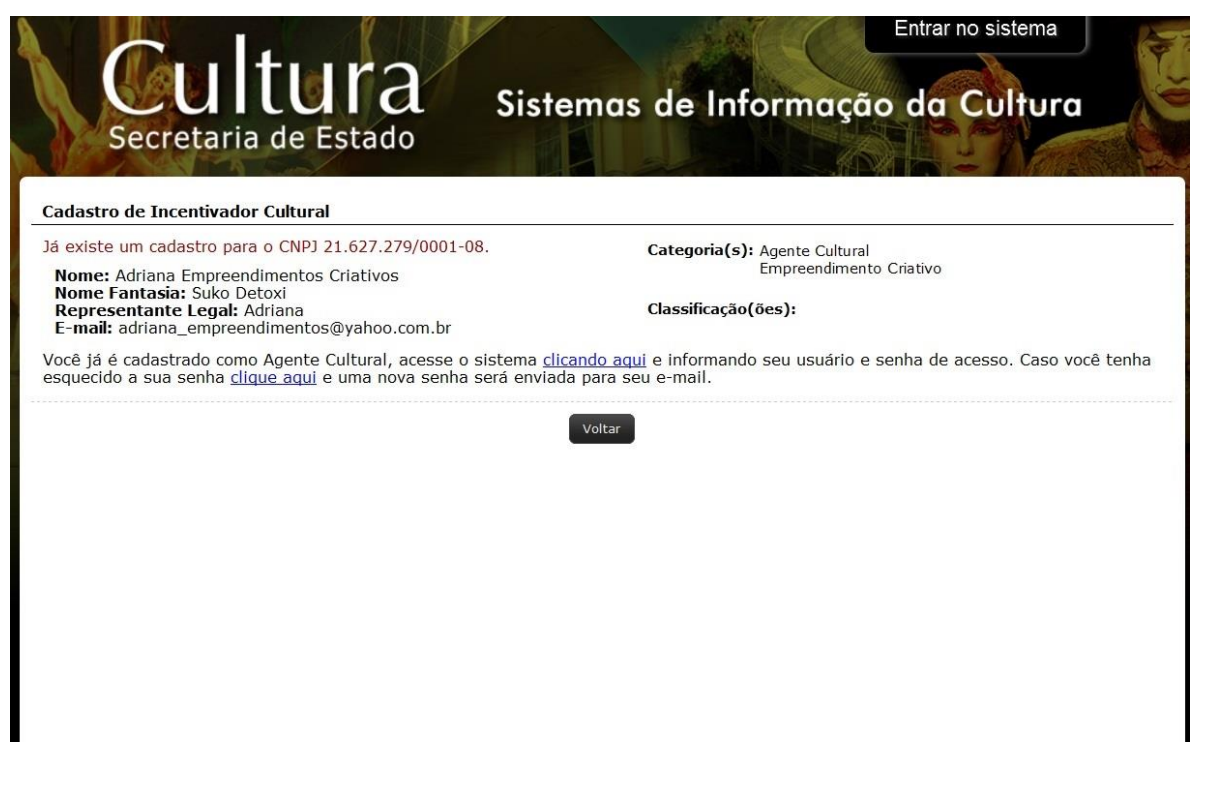

- 4. Após a notificação, o incentivador receberá em sua caixa de entrada do email informado no pré-cadastro um texto, contendo link, login e senha de acesso.
- 5. De posse do login e senha, o Incentivador deverá entrar na parte administrativa onde o sistema solicita na primeira vez a troca de senha e redireciona para a tela inicial do sistema.
- 6. Nos acessos posteriores o sistema mostra a tela do mosaico inicial onde o incentivador deverá clicar em "Meus Dados".
- Nesta tela deverá completar as informações, podendo alterar a sua categoria para INCENTIVADORES ESTADUAIS – ICMS – PROESPORTE, passando depois para as informações sobre contatos, dados profissionais, sócios e assim por diante.

| Sistemas de Informação da Cultura                                                                 | Agentes Culturais Projetos Culturais Meus Dados Alterar Senha Ajuda Sair |  |  |  |
|---------------------------------------------------------------------------------------------------|--------------------------------------------------------------------------|--|--|--|
| Alteração de Agente Cultural - Sisprofice - Incentivador                                          |                                                                          |  |  |  |
| Identificação Contatos Dados Profissionais Sócios Imagens e línks Documentos Usuários Autorizados |                                                                          |  |  |  |
| Código: 25858                                                                                     |                                                                          |  |  |  |
| * Tipo de agente: Pessoa Jurídica                                                                 |                                                                          |  |  |  |
| * Nome da Instituíção: Sisprofice - Incentivador                                                  |                                                                          |  |  |  |
| * E-mail/Chave de Acesso: adriana_incentivador@yahoo.com.br                                       |                                                                          |  |  |  |
| Nome Fantasia: Adriana - Sisprofice - Incentivador                                                |                                                                          |  |  |  |
| * CNP): 76.353.663/0001-51                                                                        |                                                                          |  |  |  |
| * Tipo de Pessoa Jurídica: P.J. de Direito Privado com fins lucrativos \vee                       |                                                                          |  |  |  |
| Representante legal:                                                                              |                                                                          |  |  |  |
| Telefone de contato do<br>representante:                                                          |                                                                          |  |  |  |
| Endereço: Número:                                                                                 |                                                                          |  |  |  |
| Complemento:                                                                                      |                                                                          |  |  |  |
| Bairro:                                                                                           |                                                                          |  |  |  |
| CEP:                                                                                              |                                                                          |  |  |  |
| Localidade: AMERICA DO SUL V BRASIL V PARANÁ V CURITIBA V                                         |                                                                          |  |  |  |
| Cadastro<br>Data: 30/00/2018 11:13<br>Usuário: Sisprofice - Incentivador                          | Este cadastro ainda não foi marcado como revisado                        |  |  |  |
| Gravar                                                                                            |                                                                          |  |  |  |
| Sisprofice - Incentivador                                                                         | e                                                                        |  |  |  |

rofice - Incentivador

| Sistemas                                                              | s de Informação da Cultura                               |                                | Agentes Culturais Projetos Culturais Meus Dados Alterar Ser | nha Ajuda Sair |  |  |  |  |  |
|-----------------------------------------------------------------------|----------------------------------------------------------|--------------------------------|-------------------------------------------------------------|----------------|--|--|--|--|--|
| Alteração d                                                           | Alteração de Agente Cultural - Sisprofice - Incentivador |                                |                                                             |                |  |  |  |  |  |
| Identificação                                                         | Contatos Dados Profissionais Sócios Imagens e links D    | ocumentos Usuários Autorizados |                                                             |                |  |  |  |  |  |
|                                                                       | Tipo Contato:                                            |                                |                                                             |                |  |  |  |  |  |
|                                                                       | Contato:                                                 | Adicionar                      |                                                             |                |  |  |  |  |  |
|                                                                       | Grupo Contato                                            | Tipo Contato                   | Contato                                                     |                |  |  |  |  |  |
|                                                                       | Telefones                                                | Telefone                       | (41) 3200-6291                                              |                |  |  |  |  |  |
|                                                                       | Telefones                                                | Celular                        | (41) 99999-9999                                             |                |  |  |  |  |  |
|                                                                       | Internet                                                 | E-mail                         | adriana@celepar.pr.gov.br                                   |                |  |  |  |  |  |
| Cadastro<br>Data: 30/00/2018 11:13<br>Usuáno: SisponKe - Incentivador |                                                          |                                |                                                             |                |  |  |  |  |  |

| Sistemas                                                                | de Info                    | rmação    | da Cultura                                                           | _                               | Agentes Culturais                    | Projetos Culturais | Meus Dados | Alterar Senha | Ajuda | Sair |
|-------------------------------------------------------------------------|----------------------------|-----------|----------------------------------------------------------------------|---------------------------------|--------------------------------------|--------------------|------------|---------------|-------|------|
| Alteração de Agente Cultural - Sisprofice - Incentivador                |                            |           |                                                                      |                                 |                                      |                    |            |               |       |      |
| Identificação                                                           | Contatos                   | s Dados   | Profissionais Sócios Imagens e links Documentos Usuários Autorizados |                                 | _                                    | _                  | _          | _             | _     |      |
| cor                                                                     | Informaçoe<br>nplementares | 5         |                                                                      |                                 |                                      | łı.                |            |               |       |      |
| Número d                                                                | e integrantes              |           |                                                                      |                                 |                                      |                    |            |               |       |      |
| Area Cultura                                                            | il<br>Área Cultural        | 1:        | Adicionar                                                            |                                 |                                      |                    |            |               |       |      |
| Categorias Nenhuma Área adicionada                                      |                            |           |                                                                      |                                 |                                      |                    |            |               |       |      |
|                                                                         | Categona                   | Incentiva | dores Estaduais - modalidade ICMS V Adicionar                        |                                 |                                      |                    |            |               | _     |      |
|                                                                         | Código<br>108              | Sigla     | Categoria                                                            | Data e Hora<br>30/08/2018 11:13 | Realizado Por<br>Sisprofice - Incent | ivador             | _          |               |       |      |
|                                                                         | 118                        | CIE       | Incentivadores Estaduais - modalidade ICMS                           |                                 |                                      |                    |            |               |       |      |
| classificação                                                           |                            |           |                                                                      |                                 |                                      |                    |            |               |       |      |
|                                                                         | Código                     | Sigla     | Classificação                                                        | Data e hora                     | Realiza                              | do por             |            |               |       |      |
|                                                                         |                            |           | Nenhuma Classificação adici                                          | onada                           |                                      |                    |            |               |       |      |
| Cadastro<br>Data: 3000/2018 11:13<br>Usuaino: Sisprofice - Incentivador |                            |           |                                                                      | não foi marcado                 | como revisado                        |                    |            |               |       |      |
| Sisprofice - Inc                                                        | entivador                  |           |                                                                      |                                 |                                      | _                  |            |               |       | ø    |

8. Inseridos todos os dados, clicar em Gravar.